# Glibc and System Calls Documentation Release 1.0

Rishi Agrawal <rishi.b.agrawal@gmail.com>

Dec 28, 2017

# Contents

| 1                      | Intro                      | oduction                                                                      |  |  |  |  |
|------------------------|----------------------------|-------------------------------------------------------------------------------|--|--|--|--|
|                        | 1.1                        | Acknowledgements                                                              |  |  |  |  |
| 2                      | 2 Basics of a Linux System |                                                                               |  |  |  |  |
|                        | 2.1                        | Introduction                                                                  |  |  |  |  |
|                        | 2.2                        | Programs and Compilation                                                      |  |  |  |  |
|                        | 2.3                        | Libraries                                                                     |  |  |  |  |
|                        | 2.4                        | System Calls                                                                  |  |  |  |  |
|                        | 2.5                        | Kernel                                                                        |  |  |  |  |
|                        | 2.6                        | Conclusion                                                                    |  |  |  |  |
|                        | 2.7                        | References                                                                    |  |  |  |  |
|                        |                            |                                                                               |  |  |  |  |
| 3                      | Wor                        | king with glibc                                                               |  |  |  |  |
|                        | 3.1                        | Introduction                                                                  |  |  |  |  |
|                        | 3.2                        | Why this chapter                                                              |  |  |  |  |
|                        | 3.3                        | What is glibc                                                                 |  |  |  |  |
|                        | 3.4                        | Download and extract glibc                                                    |  |  |  |  |
|                        | 3.5                        | Walkthrough glibe                                                             |  |  |  |  |
|                        | 3.6                        | Reading some functions of glibe                                               |  |  |  |  |
|                        | 3.7                        | Compiling and installing glibe                                                |  |  |  |  |
|                        | 3.8                        | Using new glibe                                                               |  |  |  |  |
|                        | 3.9                        | Conclusion                                                                    |  |  |  |  |
| 4                      | Syste                      | em Calls On v86-64 from User Space                                            |  |  |  |  |
| -                      | A 1                        | Setting Un Arguments                                                          |  |  |  |  |
|                        | т.1<br>Д 2                 | Calling the System Call                                                       |  |  |  |  |
|                        | 4.2                        | Patriaving the Daturn Value                                                   |  |  |  |  |
|                        | 4.5                        |                                                                               |  |  |  |  |
| 5 Setting Un Arguments |                            | ng Un Arguments                                                               |  |  |  |  |
| •                      | 5 1                        | Introduction                                                                  |  |  |  |  |
|                        | 5.2                        | Walk through open system call in glibe                                        |  |  |  |  |
|                        | 53                         | Check Arguements Using adb                                                    |  |  |  |  |
|                        | 5.5                        |                                                                               |  |  |  |  |
| 6                      | Calli                      | ing System Calls                                                              |  |  |  |  |
|                        | 6.1                        | Glibc syscall () interface                                                    |  |  |  |  |
|                        | 6.2                        | syscall assembly instruction                                                  |  |  |  |  |
|                        | 6.3                        | Difference between syscall() glibc interface and syscall assembly instruction |  |  |  |  |

|                 | 6.4 | Conclusion                     | 37 |
|-----------------|-----|--------------------------------|----|
| 7 Return Values |     | 39                             |    |
|                 | 7.1 | Introduction                   | 39 |
|                 | 7.2 | How system calls return value? | 41 |
|                 | 7.3 | Printing Error Value           | 43 |
|                 | 7.4 | Conclusion                     | 43 |

# CHAPTER 1

# Introduction

In this book we will see how our code interacts with the glibc library which inturn interacts with the system calls in order to get some work done from the computer.

We will go deep into the glibc code and see how it is all organized. How system calls are called from the user space programs. How arguments are passed and how are return values accessed.

We will see the code, we will see the same thing using debugger. The same thing we will see with the strace utility as well.

## **1.1 Acknowledgements**

Most of the contents in this book is inspired from the contents in the internet, various blogs and internet. This is my first attempt at writing a document which is big enough to be called as a book.

Your suggestions and comments are very much required. You can interact with me on rishi.b.agrawal@gmail.com. Additionaly, incase you see any issue or if you would like to contribute, you can use the github repo https://github. com/rishiba/doc\_syscalls for it.

# CHAPTER 2

## Basics of a Linux System

### 2.1 Introduction

In this chapter we will see some of the very basic concepts of the operating systems and programs which run on it.

- What is a computer program, how to convert the .c file to an executable and what are the steps involved.
- What are libraries? What are shared libraries and static libraries?
- What are system calls?
- What is a kernel?
- How the block diagram of the system looks like?

### 2.2 Programs and Compilation

Your program is a set of instructions to the computer which your computer needs to follow in order to get some work done for you.

For running a program on a Linux System these are the steps involved.

- Write the program.
- Pre-process the program. Run gcc -E hello\_world.c > pre.c.
- Assemble the pre-processed code. Run gcc -S pre.c. You will get a file pre.s
- Compile the assembled code. Run gcc -c pre.s. You will get a file pre.s.
- Run the linker on the compiled code. gcc pre.o. You will get a file with name as a.out.

These steps are pretty simple and straight forward but there is a lot of things which go under the hood and is hidden under the gcc command.

#### 2.2.1 What is gcc

• gcc is a computer program which takes another program as an input and converts it into ELF file format. ELF file format is the file format of the executable files which can be run on Linux machines.

#### 2.2.2 Stages of compilation

• gcc has to undergo a lot of stages while compiling your code. The sequence is PREPROCESSING -> COMPILATION -> ASSEMBLING -> LINKING

#### Preprocessing

• This stage converts the macros in the c file to c code which can be compiled. See the file pre.e. Here the macro #include has been expanded and the whole file stdio.h has been copied in the c file.

#### Compilation

• Here the assembled code will be converted into the opcode of the assembly instruction.

#### Assembling

• This stage will convert the C programming language into the instruction set of the CPU. See the file pre.s. Here you will only see assembly instructions.

#### Linking

1

3

4

5

6

1. Here the code will be linked with the libraries present on the system. Note that printf function is not defined in your code, neither it is defined in the file stdio.h. It is just declared in the header file and it is stored in the compiled and executable format in a shared library on the system.

#### 2.2.3 Hands-On

• Write the code

```
#include <stdio.h>
2
  int main() {
       printf("\n\nHello World\n");
       return 0;
   }
```

· Pre-process the file

qcc -E hello world.c > pre.c

- Read the pre.c file to understand what has been done in the pre-processing stage.
- Assemble the pre.c file

gcc -S pre.c-you will get a file pre.s - Read the file to see the assembled code

• Compile the pre.s file

gcc -c pre.s-you will get a file pre.o- Read the file with objdump -D pre.o-You will get to see the full contents of the file

- Link the file
- Now this is a bit tricky as calling 1d with the right option will be required. We will see how gcc does it.
- Run gcc hello\_world.c -v to see what gcc does. This is very specific to the flavor of Linux because of the folder paths it has. The same command may not run on your machine. My flavor is

• Here is the output of the command gcc hello\_world.c -v. We are focusing only on the last few lines.

/usr/lib/gcc/x86\_64-linux-gnu/5/liblto\_plugin.so /usr/lib/gcc/x86\_64-linux-gnu/5/collect2 -plugin -pluginopt=/usr/lib/gcc/x86\_64-linux-gnu/5/lto-wrapper -plugin-opt=-fresolution=/tmp/cc8bF6fB.res -plugin-opt=-passthrough=-lgcc -plugin-opt=-pass-through=-lgcc\_s -plugin-opt=-pass-through=-lc -plugin-opt=-pass-through=lgcc -plugin-opt=-pass-through=-lgcc\_s \_sysroot=/ \_build-id \_eh-frame-hdr -m elf\_x86\_64 \_hash-style=gnu -as-needed -dynamic-linker /lib64/ld-linux-x86-64.so.2 -z relro /usr/lib/gcc/x86\_64-linux-gnu/5/../../x86\_64linux-gnu/crt1.0 /usr/lib/gcc/x86\_64-linux-gnu/5/../../x86\_64-linux-gnu/crti.o /usr/lib/gcc/x86\_64-linuxgnu/5/crtbegin.o -L/usr/lib/gcc/x86\_64-linux-gnu/5 -L/usr/lib/gcc/x86\_64-linux-gnu/5/../../x86\_64-linux-gnu -L/usr/lib/gcc/x86 64-linux-gnu/5/.././hib -L/lib/x86 64-linux-gnu -L/lib/../lib -L/usr/lib/x86 64-linux-gnu -L/usr/lib/../lib -L/usr/lib/gcc/x86\_64-linux-gnu/5/../.. /tmp/cchjP9PO.o -lgcc -as-needed -lgcc\_s -no-as-needed -lc -lgcc -as-needed -lgcc s -no-as-needed /usr/lib/gcc/x86 64-linux-gnu/5/crtend.o /usr/lib/gcc/x86 64-linuxgnu/5/../../x86 64-linux-gnu/crtn.o

- You will get something like above, this is the exact step done during the linking step. gcc internally calls it for linking. Read more about it http://gcc.gnu.org/onlinedocs/gccint/Collect2.html
- We will replace the object file name in the above string and then run the command. New command is

ld -plugin /usr/lib/gcc/x86\_64-linux-gnu/5/liblto\_plugin.so -plugin-opt=/usr/lib/gcc/x86\_64-linux-gnu/5/lto-wrapper -plugin-opt=-fresolution=/tmp/cc1PIEfF.res -plugin-opt=-pass-through=-lgcc -plugin-opt=-pass-through=-lgcc\_s -plugin-opt=-pass-through=-lc -plugin-opt=-pass-through=-lgcc -plugin-opt=-pass-through=-lgcc\_s -sysroot=/ -build-id -eh-frame-hdr -m elf\_x86\_64 -hash-style=gnu -as-needed -dynamic-linker /lib64/ld-linux-x86-64.so.2 z relro /usr/lib/gcc/x86\_64-linux-gnu/5/../../x86\_64-linux-gnu/crt1.o /usr/lib/gcc/x86\_64-linux-gnu/5/../../x86\_64linux-gnu/crti.o /usr/lib/gcc/x86\_64-linux-gnu/5/crtbegin.o -L/usr/lib/gcc/x86\_64-linux-gnu/5 -L/usr/lib/gcc/x86\_64linux-gnu/5/../../.x86\_64-linux-gnu -L/usr/lib/gcc/x86\_64-linux-gnu/5/../../.lib -L/lib/x86\_64-linux-gnu -L/lib/../lib -L/usr/lib/x86\_64-linux-gnu -L/usr/lib/../lib -lgcc -as-needed -lgcc\_s -no-as-needed -lc -lgcc -as-needed lgcc\_s -no-as-needed /usr/lib/gcc/x86\_64-linux-gnu/5/crtend.o /usr/lib/gcc/x86\_64-linux-gnu/5/../../.x86\_64-linuxgnu/crtn.o pre.o -o pre.elf

• The difference is marked with >>>> <<<<<

/usr/lib/gcc/x86\_64-linux-gnu/5/collect2 -plugin /usr/lib/gcc/x86\_64-linux-gnu/5/liblto\_plugin.so -pluginopt=/usr/lib/gcc/x86\_64-linux-gnu/5/lto-wrapper -plugin-opt=-fresolution=/tmp/cc8bF6fB.res -plugin-opt=-passthrough=-lgcc -plugin-opt=-pass-through=-lgcc\_s -plugin-opt=-pass-through=-lgcc -plugin-opt=-pass-through=-lgcc\_s -sysroot=/ -build-id -eh-frame-hdr -m elf\_x86\_64 -hash-style=gnu -asneeded -dynamic-linker /lib64/ld-linux-x86-64.so.2 -z relro /usr/lib/gcc/x86\_64-linux-gnu/5/../../x86\_64-linuxgnu/crt1.o /usr/lib/gcc/x86\_64-linux-gnu/5/../../x86\_64-linux-gnu/crti.o /usr/lib/gcc/x86\_64-linux-gnu/5/crtbegin.o -L/usr/lib/gcc/x86\_64-linux-gnu/5 -L/usr/lib/gcc/x86\_64-linux-gnu/5/../../x86\_64-linux-gnu -L/usr/lib/gcc/x86\_64linux-gnu/5/../../../lib -L/lib/x86\_64-linux-gnu -L/lib/../lib -L/usr/lib/x86\_64-linux-gnu -L/usr/lib/../lib >>>>>!!!-L/usr/lib/gcc/x86\_64-linux-gnu/5/../../. /tmp/cchjP9PO.o <<<<<<!!! -lgcc -as-needed -lgcc\_s -no-as-needed -lc -lgcc -as-needed -lgcc\_s -no-as-needed /usr/lib/gcc/x86\_64-linux-gnu/5/crtend.o /usr/lib/gcc/x86\_64-linuxgnu/5/../../.x86\_64-linux-gnu/crtn.o

- Run the command after replacing the object file in the above command.
- You will get your pre.elf file
- Run it ./pre.elf

```
$ ./pre.elf</pre.elf
```

```
Hello World
```

• Using the following Makefile you can do the above steps one by one and see the results for yourself.

```
C_FILE=hello_world.c
1
  PRE_FILE=pre.c
2
   COMP_FILE=pre.s
3
  ASSEMBLE_FILE=pre.o
4
  ELF_FILE=pre.elf
5
  GCC=qcc
6
   LINK=ld -plugin /usr/lib/gcc/x86_64-linux-gnu/5/liblto_plugin.so -plugin-opt=/usr/lib/
   →gcc/x86_64-linux-gnu/5/lto-wrapper -plugin-opt=-fresolution=/tmp/cc1PIEfF.res -
   →plugin-opt=-pass-through=-lgcc_s -plugin-opt=-pass-through=-lgcc_s -plugin-opt=-pass-
   →sysroot=/ --build-id --eh-frame-hdr -m elf_x86_64 --hash-style=gnu --as-needed -
   -dynamic-linker /lib64/ld-linux-x86-64.so.2 -z relro /usr/lib/gcc/x86_64-linux-gnu/5/
   ----/../x86_64-linux-gnu/crt1.o /usr/lib/gcc/x86_64-linux-gnu/5/../../x86_64-
   -linux-gnu/crti.o /usr/lib/gcc/x86_64-linux-gnu/5/crtbegin.o -L/usr/lib/gcc/x86_64-
   →linux-qnu/5 -L/usr/lib/gcc/x86_64-linux-qnu/5/../../x86_64-linux-qnu -L/usr/lib/
   →gcc/x86_64-linux-gnu/5/../../../lib -L/lib/x86_64-linux-gnu -L/lib/../lib -L/usr/
   -lib/x86_64-linux-gnu -L/usr/lib/../lib -lgcc --as-needed -lgcc_s --no-as-needed -
   →lc -lgcc --as-needed -lgcc_s --no-as-needed /usr/lib/gcc/x86_64-linux-gnu/5/crtend.
   →o /usr/lib/gcc/x86_64-linux-gnu/5/../../x86_64-linux-gnu/crtn.o
8
   preprocess:
9
          $(GCC) -E $(C_FILE) -o $(PRE_FILE)
10
11
12
13
   compile: preprocess
14
          $(GCC) -S $(PRE_FILE) -o $(COMP_FILE)
15
   assemble: compile
16
          $(GCC) -c $(COMP_FILE) -o $(ASSEMBLE_FILE)
17
18
   link: assemble
19
20
          $(LINK) $(ASSEMBLE_FILE) -0 $(ELF_FILE)
21
22
   clean:
          rm -rf $(PRE_FILE) $(COMP_FILE) $(ASSEMBLE_FILE)
23
```

## 2.3 Libraries

A library is a zipped file of compiled code. The code is compiled and kept in a format that any other program can use the code by just linking to it. For this the program should just have the function declared in the code so that the compilation stage knows that the function's code will be linked to at a later stage.

In the linking phase the linker links the code by attaching the function call's code present in the library to the function place where function is called in the compiled code.

There are two words which I have formatted differntly in the above paragraph attaching and later stage.

An executable is said to be **statically linked** if the later stage is the last stage of the compilation and attaching is done in the last stage of installation.

An executable is said to be **dynamically linked** if the later stage is at the time of program execution and attaching is also done at the time of program execution. This is the role of loader.

#### 2.3.1 Static Library

In the above section we have understood that we can compile some code and keep it as a library on the system, then use the code to link (read as attaching) to some new programs. When we link the code at the compile time we call it a statically compiled executable. This increases the size of the executable program as the whole library gets copied to the executable. This has the benefit that the executable becomes self sufficient and can execute on any other Linux machine.

#### 2.3.2 Shared Library

If the compiled library is linked but not attached to the executable at the time of execution then it is called a dynamically linked executable. This in achieved by just storing the location of the function's address in the library. The executable expects the library to be present on the system where it will be executed. This is one downside of dynamic linking, where as the advantage is that the new executable will have a smaller size.

This is very useful for the libraries which are used by a lot of executable like glibc.

See this

```
bin/ls: ELF 64-bit LSB executable, x86-64, version 1 (SYSV), dynamically linked,

→interpreter /lib64/ld-linux-x86-64.so.2, for GNU/Linux 2.6.32,

→BuildID[sha1]=eca98eeadafddff44caf37ae3d4b227132861218, stripped
```

# 2.4 System Calls

System calls are API's which the Kernel provides to the user space applications. The system calls pass some arguments to the kernel space and the kernel acts accordingly on the arguments

For example: open() system call - opens a file so that further read and write operations can be done on the file. The return value of the open system call is a file descriptor or an error status. Successful return value allows the user space applications to use the file descriptor for further reads and writes.

System calls get executed in the kernel space. Kernel space runs in an elevated privileged mode. There is a shift of the privileged modes whenever a system call is called and hence its a bad idea to call system calls without considering the time taken to switch to the elevated privileged mode.

For example - lets say that you want to copy a file. One way of copying the file is to read each character of the file and for every character read you write the character to another file. This will call two system calls for every character you read and write. As this is expensive in terms of time its a bad design.

Let us see a small demonstration of this.

```
1 *
1
    * In this code we will open the /etc/passwd file and copy the file 1000 times
2
    * to the output file. We will copy it 1000 times so that we have a good amount
3
4
    * data to run our test on.
5
    */
6
   #include <stdlib.h>
7
   #include <fcntl.h>
8
   #include <stdio.h>
9
10
   #include <unistd.h>
   #include <errno.h>
11
12
   #define BLOCK SIZE 1
13
14
15
   int main ()
16
   {
        char *src_file = "src_file";
17
        char *dest_file = "copied_file.txt";
18
19
        int dest_fd, src_fd, read_byte, write_byte;
20
       char read_buf[BLOCK_SIZE];
21
22
       dest_fd = open (dest_file, O_WRONLY|O_CREAT, S_IRWXU|S_IRWXG|S_IROTH);
23
24
        if (dest_fd < 0) {
25
            perror ("\nError opening the destination file");
26
            exit(1);
27
28
        } else {
            fprintf (stderr, "\nSuccessfully opened the destination file..");
29
30
        }
31
        src_fd = open (src_file, O_RDONLY);
32
33
        if (src_fd < 0) {
34
            perror ("\nError opening the source file");
35
            exit(1);
36
        } else {
37
            fprintf (stderr, "Successfully opened the source file.");
38
        }
39
40
41
        /*
42
         * We will start the copy process byte by byte
43
         */
44
45
       while (1) {
46
            read_byte = read (src_fd, read_buf, BLOCK_SIZE);
47
            if (read_byte == 0) {
48
                fprintf(stdout, "Reached the EOF for src file");
49
                break;
50
            }
51
            write_byte = write (dest_fd, read_buf, BLOCK_SIZE);
52
            if (write_byte < 0) {</pre>
53
```

```
perror ("Error writing file");
54
                  exit(1);
55
             }
56
        }
57
58
        close(src_fd);
59
        close(dest_fd);
60
61
        return 0;
62
    }
63
```

1

3

5 6

7

8

9

10

12

13 14

15 16

17

18

20

21 22

23 24

25

26

27

28

29

30 31

33

34

35

36

37

38 39

41

43

44

What should instead be done here is that you read a block (set of characters) and then write that block into another file. This will reduce the number of the system calls and thus increase the overall performance of the file copy program.

```
/*
    * In this code we will open the /etc/passwd file and copy the file 1000 times
2
    * to the output file. We will copy it 1000 times so that we have a good amount
    * data to run our test on.
4
    */
   #include <stdlib.h>
   #include <fcntl.h>
   #include <stdio.h>
   #include <unistd.h>
   #include <errno.h>
11
   #define BLOCK_SIZE 4096
   int main ()
   {
       char *src file = "src file";
       char *dest_file = "copied_file.txt";
19
       int dest_fd, src_fd, read_byte, write_byte;
       char read_buf[BLOCK_SIZE];
       dest_fd = open (dest_file, O_WRONLY|O_CREAT, S_IRWXU|S_IRWXG|S_IROTH);
       if (dest_fd < 0) {
           perror ("\nError opening the destination file");
           exit(1);
       } else {
           fprintf (stderr, "\nSuccessfully opened the destination file..");
       }
       src_fd = open (src_file, O_RDONLY);
32
       if (src_fd < 0) {
           perror ("\nError opening the source file");
           exit(1);
       } else {
           fprintf (stderr, "Successfully opened the source file.");
       }
40
42
        * We will start the copy process byte by byte
        */
```

```
46
47
48
49
50
51
52
53
54
55
56
57
58
59
60
61
62
63
 1
```

45

```
while (1) {
        read_byte = read (src_fd, read_buf, BLOCK_SIZE);
        if (read_byte == 0) {
            fprintf(stdout, "Reached the EOF for src file");
            break;
        }
        write_byte = write (dest_fd, read_buf, BLOCK_SIZE);
        if (write_byte < 0) {</pre>
            perror ("Error writing file");
            exit(1);
        }
    }
    close(src_fd);
    close(dest_fd);
    return 0;
}
```

```
all:
           gcc -o elf.slow_write slow_write.c -Wall
2
           gcc -o elf.fast_write fast_write.c -Wall
3
4
   run: setup all
5
           time -p ./elf.slow_write
6
           time -p ./elf.fast_write
7
8
   clean:
9
           rm src_file elf.slow_write elf.fast_write copied_file.txt
10
11
12
   setup:
           for i in `seq 1 10000`; do cat /etc/passwd >> src_file; done
13
```

# 2.5 Kernel

Kernel is an important component of any Operating System. This is the only layer which interacts directly with the hardware. So in order to get any work done from your hardware you need to ask the kernel to do this.

This asking is done by system calls. In assembly level language this is the syscall instruction. When you call any system call a function in the kernel is invoked and it gets the work done. The arguments we passed are passed to the kernel and a particular function call is invoked.

For the functions any hardware interaction is needed the kernel interacts with the hardware through the device driver of the hardware.

# 2.6 Conclusion

In this chapter we have seen some of the important concepts and steps required to take a program from a .c file to an executable format on a Linux machine. This chapter also introduced us to the concepts of system calls and libraries.

# 2.7 References

- https://stackoverflow.com/questions/14163208/how-to-link-c-object-files-with-ld
- For further reading refer 1st Chapter Getting Started of Beginning Linux Programming by Neil Matthew and Richard Stones.

# CHAPTER 3

## Working with glibc

### 3.1 Introduction

This chapter deals with glibc library. We have earlier seen how to make our own static library, and a dynamic library.

In this chapter we will see how to work with glibc library.

We will Download a fresh glibc and will compile it on our systems. We will make some changes to the code and then link our code with this library.

# 3.2 Why this chapter

This chapter will help you understand the basic concepts related to using glibc and making changes to it. Generally you will never need to modify the code to the glibc, but in-case you need to make some modifications or if you need to debug a function - this section will be quite useful.

# 3.3 What is glibc

glibc is a library which has a lot of functions written for you so that you do not have to write the code again and again. Also it standardizes the way you should be writing your code. It wraps a lot of system specific details and all you need to know is to how to call the particular function, and what to be expected from the function and what are the return values the function will give you.

glibc is the GNU Version of Standard C Library. All the functions supported in Standard C Library can be found in the glibc.

**For example:** Let us say that we have to find the length of a string. Now this is quite a small code to write and we can write the whole thing ourselves, but it is a function which will be used a lot of time across a lot of products. So the library gives you an implementation of this. As the function is present in the library you can safely assume that the function will work fine because of millions of people have used it and tested it.

For the sake of understanding it better we will now go into the code of the library function and see if its similar to our code.

Also we will make some changes to the code so that it stops working incorrectly and then use it in our programs. This exercise is just a demonstration of the following.

- We can read the code of glibc.
- We can compile the code of glibc ourselves and use the newly compiled library.
- We can change the code of glibc.
- We can use the changed code of glibc.

## 3.4 Download and extract glibc

The source code of glibc is available at https://ftp.gnu.org/gnu/libc/. You can sort the list using Last Modified to get the latest tar package.

From the page I got the link as https://ftp.gnu.org/gnu/libc/glibc-2.24.tar.xz.

• Let us download this source, see the following snippet for the exact commands.

```
$ wget https://ftp.gnu.org/gnu/libc/glibc-2.24.tar.xz
--2017-01-29 07:50:02-- https://ftp.gnu.org/gnu/libc/glibc-2.24.tar.xz
Resolving ftp.gnu.org (ftp.gnu.org) ... 208.118.235.20, 2001:4830:134:3::b
Connecting to ftp.gnu.org (ftp.gnu.org) |208.118.235.20|:443... connected.
HTTP request sent, awaiting response... 200 OK
Length: 13554048 (13M) [application/x-tar]
Saving to: `glibc-2.24.tar.xz'
glibc-2.24.tar.xz 100%[==>] 12.93M 709KB/s in 21s
2017-01-29 07:50:26 (622 KB/s) - `glibc-2.24.tar.xz' saved [13554048/13554048]
```

#### 3.4.1 Extract the code

• The downloaded code is a compressed tar file. We need to extract it.

```
rishi@rishi-VirtualBox:~$ tar -xf glibc-2.24.tar.xz
```

• This creates a directory names glibc-2.24 in the folder.

# 3.5 Walkthrough glibc

• Here is a listing of all the directories inside the extracted glibc directory. You can see the directories where the code related to math strings stdlib are present.

```
rishi@rishi-VirtualBox:~$ cd glibc-2.24/
rishi@rishi-VirtualBox:~/glibc-2.24$ ls
abi-tags ChangeLog.3
aclocal.m4 ChangeLog.4
argp ChangeLog.5
assert ChangeLog.6
benchtests ChangeLog.7
```

```
ChangeLog.old-ports-mips
ChangeLog.old-ports-powerpc
ChangeLog.old-ports-tile
config.h.in
config.make.in
```

| bits                          | ChangeLog.8                    |                   |              | configure            |  |  |
|-------------------------------|--------------------------------|-------------------|--------------|----------------------|--|--|
| BUGS                          | ChangeLog.9                    |                   | configure.ac |                      |  |  |
| catgets                       | ChangeLog.old-ports            |                   |              | conform              |  |  |
| ChangeLog                     | ChangeLog.old                  | d-ports-aarch64   |              | CONFORMANCE          |  |  |
| ChangeLog.1                   | ChangeLog.old                  | d-ports-aix       |              | COPYING              |  |  |
| ChangeLog.10                  | ChangeLog.old                  | d-ports-alpha     |              | COPYING.LIB          |  |  |
| ChangeLog.11                  | ChangeLog.old                  | d-ports-am33      |              | cppflags-iterator.mk |  |  |
| ChangeLog.12                  | ChangeLog.old                  | d-ports-arm       |              | crypt                |  |  |
| ChangeLog.13                  | ChangeLog.old                  | d-ports-cris      |              | csu                  |  |  |
| ChangeLog.14                  | ChangeLog.old                  | d-ports-hppa      |              | ctype                |  |  |
| ChangeLog.15                  | ChangeLog.old                  | d-ports-ia64      |              | debug                |  |  |
| ChangeLog.16                  | ChangeLog.old                  | d-ports-linux-ger | neric        | dirent               |  |  |
| ChangeLog.17 ChangeLog.old-po |                                | d-ports-m68k      |              | dlfcn                |  |  |
| ChangeLog.2                   | ChangeLog.old-ports-microblaze |                   | elf          |                      |  |  |
| extra-lib.mk                  | LICENSES                       | nscd              |              | stdio-common         |  |  |
| extra-modules.mk              | locale                         | nss               |              | stdlib               |  |  |
| gen-locales.mk                | localedata                     | o-iterator.mk     |              | streams              |  |  |
| gmon                          | login                          | ро                |              | string               |  |  |
| gnulib                        | mach                           | posix             |              | sunrpc               |  |  |
| grp                           | Makeconfig                     | PROJECTS          |              | sysdeps              |  |  |
| gshadow                       | Makefile                       | pwd               |              | sysvipc              |  |  |
| hesiod                        | Makefile.in                    | README            |              | termios              |  |  |
| hurd                          | Makerules                      | resolv            | test-        | skeleton             |  |  |
| iconv                         | malloc                         | resource          | time         |                      |  |  |
| iconvdata                     | manual                         | rt                | timez        | one                  |  |  |
| include                       | math                           | Rules             | versi        | on.h                 |  |  |
| inet                          | mathvec                        | scripts           | wcsmb        | 5                    |  |  |
| INSTALL                       | misc                           | setjmp            | wctype       | e                    |  |  |
| intl                          | NAMESPACE                      | shadow            | WUR-RI       | EPORT                |  |  |
| io                            | NEWS                           | shlib-versions    |              |                      |  |  |
| libc-abis                     | nis                            | signal            |              |                      |  |  |
| libidn                        | nptl                           | socket            |              |                      |  |  |
| libio                         | nptl_db                        | soft-fp           |              |                      |  |  |

#### · Some string related code is here

```
rishi@rishi-VirtualBox:~/glibc-2.24$ ls string/str*
string/stratcliff.c string/strcmp.c string/strerror_l.c
string/strcasecmp_l string/strcoll_l string/string.h
string/strcasestr.c string/strcpy.c string/string.h
string/strcat.c string/strcpy.c string/strlen.c
string/strchr.c string/strerror.c string/strncase.c
string/strncase_l.c string/strchr.c string/strverscmp.c
string/strncat.c string/strsep.c string/strverscmp.c
string/strncmp.c string/strsignal.c string/strxfrm.c
string/strncpy.c string/strstr.c
string/strnchy.c string/strstr.c
string/strnchy.c string/strstr.c
string/strnchy.c string/strstr.c
string/strnchy.c string/strst.c
string/strnchy.c string/strst.c
string/strnchy.c string/strst.c
string/strnchy.c string/strtok.c
string/strpbk.c string/strtok_r.c
```

#### • Some math related code is here

| math/w_acos.c  | math/w_hypotl.c | math/w_log1pl.c |
|----------------|-----------------|-----------------|
| math/w_acosf.c | math/w_ilogb.c  | math/w_log2.c   |

\$ ls math/w\_\*

| math/w_acosh.c             | math/w_ilogbf.c                  | math/w_log2f.c      |
|----------------------------|----------------------------------|---------------------|
| <pre>math/w_acoshf.c</pre> | math/w_ilogbl.c                  | math/w_log2l.c      |
| math/w_acoshl.c            | math/w_j0.c                      | math/w_log.c        |
| math/w_acosl.c             | math/w_j0f.c                     | math/w_logf.c       |
| math/w_asin.c              | math/w_j0l.c                     | math/w_logl.c       |
| math/w_asinf.c             | math/w_j1.c                      | math/w_pow.c        |
| math/w_asinl.c             | math/w_jlf.c                     | math/w_powf.c       |
| math/w_atan2.c             | math/w_jll.c                     | math/w_powl.c       |
| <pre>math/w_atan2f.c</pre> | math/w_jn.c                      | math/w_remainder.c  |
| math/w_atan21.c            | math/w_jnf.c                     | math/w_remainderf.c |
| math/w_atanh.c             | math/w_jnl.c                     | math/w_remainderl.c |
| math/w_atanhf.c            | math/w_lgamma.c                  | math/w_scalb.c      |
| math/w_atanhl.c            | math/w_lgamma_compat.c           | math/w_scalbf.c     |
| math/w_cosh.c              | math/w_lgamma_compatf.c          | math/w_scalbl.c     |
| math/w_coshf.c             | math/w_lgamma_compatl.c          | math/w_scalbln.c    |
| math/w_coshl.c             | math/w_lgammaf.c                 | math/w_scalblnf.c   |
| <pre>math/w_exp10.c</pre>  | <pre>math/w_lgammaf_main.c</pre> | math/w_scalblnl.c   |
| <pre>math/w_expl0f.c</pre> | math/w_lgammaf_r.c               | math/w_sinh.c       |
| <pre>math/w_exp10l.c</pre> | math/w_lgammal.c                 | math/w_sinhf.c      |
| math/w_exp2.c              | math/w_lgammal_main.c            | math/w_sinhl.c      |
| <pre>math/w_exp2f.c</pre>  | math/w_lgammal_r.c               | math/w_sqrt.c       |
| math/w_exp21.c             | math/w_lgamma_main.c             | math/w_sqrtf.c      |
| math/w_expl.c              | math/w_lgamma_r.c                | math/w_sqrtl.c      |
| <pre>math/w_fmod.c</pre>   | math/w_log10.c                   | math/w_tgamma.c     |
| <pre>math/w_fmodf.c</pre>  | math/w_log10f.c                  | math/w_tgammaf.c    |
| <pre>math/w_fmodl.c</pre>  | math/w_log101.c                  | math/w_tgammal.c    |
| math/w_hypot.c             | math/w_log1p.c                   |                     |
| math/w_hypotf.c            | math/w_log1pf.c                  |                     |

#### • The header files for the library is here.

| \$ ls include/ |                   |                  |                  |
|----------------|-------------------|------------------|------------------|
| aio.h          | gconv.h           | net              | stackinfo.h      |
| aliases.h      | getopt.h          | netdb.h          | stap-probe.h     |
| alloca.h       | getopt_int.h      | netgroup.h       | stdc-predef.h    |
| argp.h         | glob.h            | netinet          | stdio_ext.h      |
| argz.h         | gmp.h             | nl_types.h       | stdio.h          |
| arpa           | gnu               | nss.h            | stdlib.h         |
| assert.h       | gnu-versions.h    | nsswitch.h       | string.h         |
| atomic.h       | grp.h             | obstack.h        | strings.h        |
| bits           | grp-merge.h       | poll.h           | stropts.h        |
| byteswap.h     | gshadow.h         | printf.h         | stubs-prologue.h |
| caller.h       | iconv.h           | programs         | sys              |
| complex.h      | ifaddrs.h         | protocols        | syscall.h        |
| cpio.h         | ifunc-impl-list.h | pthread.h        | sysexits.h       |
| ctype.h        | inline-hashtab.h  | pty.h            | syslog.h         |
| des.h          | langinfo.h        | pwd.h            | tar.h            |
| dirent.h       | libc-internal.h   | regex.h          | termios.h        |
| dlfcn.h        | libc-symbols.h    | resolv.h         | tgmath.h         |
| elf.h          | libgen.h          | rounding-mode.h  | time.h           |
| endian.h       | libintl.h         | rpc              | ttyent.h         |
| envz.h         | libio.h           | rpcsvc           | uchar.h          |
| err.h          | limits.h          | sched.h          | ucontext.h       |
| errno.h        | link.h            | scratch_buffer.h | ulimit.h         |
| error.h        | list.h            | search.h         | unistd.h         |
| execinfo.h     | locale.h          | set-hooks.h      | utime.h          |
| fcntl.h        | malloc.h          | setjmp.h         | utmp.h           |
| features.h     | math.h            | sgtty.h          | values.h         |

| fenv.h        | mcheck.h   | shadow.h       | wchar.h   |
|---------------|------------|----------------|-----------|
| fmtmsg.h      | memory.h   | shlib-compat.h | wctype.h  |
| fnmatch.h     | mntent.h   | signal.h       | wordexp.h |
| fpu_control.h | monetary.h | spawn.h        | xlocale.h |
| ftw.h         | mqueue.h   | stab.h         |           |

# 3.6 Reading some functions of glibc

#### 3.6.1 Reading strlen

• Let us see the code of strcmp.c. The file is present in the extracted glibc directory.

```
/* Copyright (C) 1991-2016 Free Software Foundation, Inc.
2
      This file is part of the GNU C Library.
3
      The GNU C Library is free software; you can redistribute it and/or
4
      modify it under the terms of the GNU Lesser General Public
5
      License as published by the Free Software Foundation; either
6
      version 2.1 of the License, or (at your option) any later version.
7
8
      The GNU C Library is distributed in the hope that it will be useful,
9
      but WITHOUT ANY WARRANTY; without even the implied warranty of
10
      MERCHANTABILITY or FITNESS FOR A PARTICULAR PURPOSE. See the GNU
11
      Lesser General Public License for more details.
12
13
      You should have received a copy of the GNU Lesser General Public
14
      License along with the GNU C Library; if not, see
15
      <http://www.gnu.org/licenses/>. */
16
17
   #include <string.h>
18
19
   #undef strcmp
20
21
   #ifndef STRCMP
22
   # define STRCMP strcmp
23
   #endif
24
25
   /* Compare S1 and S2, returning less than, equal to or
26
      greater than zero if S1 is lexicographically less than,
27
      equal to or greater than S2. */
28
   int
29
   STRCMP (const char *p1, const char *p2)
30
31
   {
     const unsigned char *s1 = (const unsigned char *) p1;
32
     const unsigned char *s2 = (const unsigned char *) p2;
33
     unsigned char c1, c2;
34
35
     do
36
       {
37
          c1 = (unsigned char) *s1++;
38
          c2 = (unsigned char) *s2++;
39
         if (c1 == '\0')
40
41
           return c1 - c2;
42
       }
     while (c1 == c2);
43
```

```
44
45
46
47
```

```
return c1 - c2;
}
libc hidden builtin def (strcmp)
```

• The code is pretty simple to understand. It iterates through the string till the time it finds both the characters equal.

What I want to emphasize is that the glibc is just a collect of c functions, written in c files, packaged and compiled, and we can also make similar functions and libraries and publish.

#### 3.6.2 Walkthrough div

• Let us now see the code of stdlib/div.c. I have again picked a very simple function which will enable you to understand that the functions and functionality provided by the glibc is just a simple function which we write almost daily in our code.

# 3.7 Compiling and installing glibc

Generally compiling and installing code on Linux system involves the following stages

- 1. Configuring running configure with right options.
- 2. Compiling running make with right options.
- 3. Install running make install.

We will also go through the same steps and complete compilation and installation of the new library.

#### 3.7.1 Configuring glibc

We will get into the glibc-2.24 source directory and run the configure script. I have intentionally shown the mistakes which happened so that you also understand the small things which needs to be taken care while configuring and compiling.

```
rishi@rishi-VirtualBox:~/glibc-2.24$ ./configure
checking build system type... x86_64-pc-linux-gnu
checking host system type... x86_64-pc-linux-gnu
checking for gcc... gcc
checking for suffix of object files... o
checking whether we are using the GNU C compiler... yes
checking whether gcc accepts -g... yes
checking for readelf... readelf
checking for g++... g++
checking whether we are using the GNU C++ compiler... yes
checking whether g++ accepts -g... yes
checking whether g++ can link programs... yes
configure: error: you must configure in a separate build directory
```

• We got an error that we should use a separate directory for running configure

rishi@rishi-VirtualBox:~/glibc-2.24\$ mkdir ../build\_glibc

rishi@rishi-VirtualBox:~/glibc-2.24\$ cd ../build\_glibc/

#### • Let us now run the configure command.

#### • The configure step gave errors - let us install gawk now.

#### • Check if the command is present.

```
rishi@rishi-office:~/mydev/publications/system_calls$ which gawk
/usr/bin/gawk
```

#### • Let us run configure again

```
*** If you really mean to do this, run configure again using the extra *** parameter `--disable-sanity-checks`.
```

- Configure does not want to overwrite the default library and hence we need to give another directory to install the library.
- Let us make a directory and run the configure script.

```
rishi@rishi-VirtualBox:~/build_glibc$ mkdir ../install_glibc
rishi@rishi-VirtualBox:~/build_glibc$ ../glibc-2.24/configure --prefix=/home/rishi/
...install_glibc/
checking build system type... x86_64-pc-linux-gnu
checking host system type... x86_64-pc-linux-gnu
checking for gcc... gcc
checking for suffix of object files... o
configure: creating ./config.status
>>>>>SNIP<<<<<<>>>
config.status: creating config.make
config.status: creating Makefile
config.status: creating config.h
config.status: executing default commands
```

#### · Configure completed

```
rishi@rishi-VirtualBox:~/build_glibc$ ls
bits config.h config.log config.make config.status Makefile
```

#### 3.7.2 Compiling glibc

• Let us run the make command now. Go to the build\_glibc directory and run the make command.

```
rishi@rishi-VirtualBox:~/build_glibc$ make -j 16
make -r PARALLELMFLAGS="" -C ../glibc-2.24 objdir=`pwd` all
make[1]: Entering directory '/home/rishi/glibc-2.24'
LC_ALL=C gawk -f scripts/sysd-rules.awk > /home/rishi/build_glibc/sysd-rulesT \
rishi@rishi-VirtualBox:~/build_glibc$ ls
bits config.h config.log config.make config.status Makefile
rishi@rishi-VirtualBox:~/build_glibc$
rishi@rishi-VirtualBox:~/build_glibc$
rishi@rishi-VirtualBox:~/build_glibc$
rishi@rishi-VirtualBox:~/build_glibc$ make -j 16
make -r PARALLELMFLAGS="" -C ../glibc-2.24 objdir=`pwd` all
make[1]: Entering directory '/home/rishi/glibc-2.24'
LC_ALL=C gawk -f scripts/sysd-rules.awk > /home/rishi/build_glibc/sysd-rulesT \
   gcc -nostdlib -nostartfiles -o /home/rishi/build_glibc/elf/pldd
                                                         -Wl,-z,combreloc -
-Wl,-z,relro -Wl,--hash-style=both /home/rishi/build_glibc/csu/crt1.0 /home/rishi/
-build_glibc/csu/crti.o `gcc --print-file-name=crtbegin.o` /home/rishi/build_glibc/
-elf/pldd.o /home/rishi/build_glibc/elf/xmalloc.o -Wl,-dynamic-linker=/home/rishi/
→home/rishi/build_glibc/math:/home/rishi/build_glibc/elf:/home/rishi/build_glibc/
<u>__dlfcn:/home/rishi/build_glibc/nss:/home/rishi/build_glibc/nis:/home/rishi/build_</u>
20 glibc/rt:/home/rishi/build_glibc/resolv:/home/rishi/buildChapterC3.yWorking with of /ibc
-build_glibc/mathvec:/home/rishi/build_glibc/nptl /home/rishi/build_glibc/libc.so.6 /
-home/rishi/build_glibc/libc_nonshared.a -Wl,--as-needed /home/rishi/build_glibc/elf/
→glibc/csu/crtn.o
```

```
make[2]: Leaving directory '/home/rishi/glibc-2.24/elf'
make[1]: Leaving directory '/home/rishi/glibc-2.24'
```

- Make runs successfully.
- Let us check the install\_glibc directory. It has nothing in it.

```
$ ls ../install_glibc/
```

• Let us run the make install command. This needs to be done in the build\_glibc directory.

```
$ make install
LC_ALL=C; export LC_ALL; \
make -r PARALLELMFLAGS="" -C ../glibc-2.24 objdir=`pwd` install
make[1]: Entering directory '/home/rishi/glibc-2.24'
make subdir=csu -C csu ..=../ subdir_lib
make[2]: Entering directory '/home/rishi/glibc-2.24/csu'
make[2]: Leaving directory '/home/rishi/glibc-
-f /home/rishi/build_glibc/elf/symlink.list
test ! -x /home/rishi/build_glibc/elf/ldconfig || LC_ALL=C \
/home/rishi/build_glibc/elf/ldconfig \
/home/rishi/install_glibc/lib /home/rishi/install_glibc/lib
/home/rishi/build_glibc/elf/ldconfig: Warning: ignoring configuration file that,
-cannot be opened: /home/rishi/install_glibc/etc/ld.so.conf: No such file or_
⇔directory
make[1]: Leaving directory '/home/rishi/glibc-2.24'
```

#### 3.7.3 Installing glibc

• Let us now check the install\_glibc directory. It has the required files of the new compiled library.

```
rishi@rishi-VirtualBox:~/build_glibc$ ls ../install_glibc/
bin etc include lib libexec sbin
```

## 3.8 Using new glibc

Let us now use the above library to link and run our code. We will add a new function to the glibc, change the behavior of a function in glibc and use the new function and call the changed function.

This will give us a good understanding of how to compile and link with the new library.

Here is the code for adding some changes to the glibc code. See the file glibc-2.24/stdlib/div.c and glibc-2.24/include/stdlib.h.

Here is the diff

#### 3.8.1 glibc-2.24/stdlib/div.c

• Here we have added a function mydiv which just returns -1 on invocation and have changed the way the function div behaves. Now when we will pass 99 and 99 to div it will return 100 and 100. Read the default behavior in the man pages.

• Here is the declaration of the new function.

#### 3.8.2 glibc-2.24/stdlib/stdlib.h

• Here is the code which calls the functions.

Listing 3.1: code\_system\_calls/03/div/test\_div.c

```
#include <stdio.h>
   #include <stdlib.h>
2
3
4
   int main () {
5
6
       div_t result = div(99, 99);
7
       int x = mydiv();
8
9
       printf ("\n\nQuotient %d Remainder %d", result.quot, result.rem);
10
       printf ("\nValue returned by mydiv is %d\n\n", x);
11
       return 0;
12
   }
13
```

• Here is the Makefile which will be used to compile the program.

```
TARGET = test_div
1
   OBJ = $(TARGET).0
2
   SRC = $(TARGET).c
3
   CC = gcc
4
   CFLAGS = -g
5
   LDFLAGS = -nostdlib -nostartfiles -static
6
   GLIBCDIR = /home/rishi/glibc/install_glibc/lib/
7
   INCDIR = /home/rishi/glibc/install_glibc/include
   STARTFILES = $ (GLIBCDIR) / crt1.0 $ (GLIBCDIR) / crt1.0 `gcc --print-file-name=crtbegin.0`
9
   ENDFILES = `gcc --print-file-name=crtend.o` $(GLIBCDIR)/crtn.o
10
   LIBGROUP = -W1, --start-group $(GLIBCDIR)/libc.a -lgcc_eh -W1, --end-group
11
12
   $(TARGET): $(OBJ)
13
           $(CC) $(LDFLAGS) -0 $@ $(STARTFILES) $^ $(LIBGROUP) $(ENDFILES)
14
15
   $(OBJ): $(SRC)
16
17
           $(CC) $(CFLAGS) -c $^ -I `gcc --print-file-name=include` -I $(INCDIR)
18
   clean:
19
           rm -f *.o *.~ $(TARGET)
20
           rm test.c.*
21
           rm a.out
22
23
24
   # https://stackoverflow.com/questions/10763394/how-to-build-a-c-program-using-a-
25
   ⇔custom-version-of-glibc-and-static-linking/10772056#10772056
```

• Run the make command.

• Run the statically linked code

```
$ ./test_div
```

```
Values are 99 and 99
Calling mydiv function
Quotient 100 Remainder 100
Value returned by mydiv is -1
```

• See the size of the statically linked code. The huge size is due to static linking. In case of dynamically linked code the size will be very less.

```
$ ls -lah test_div
-rwxrwxr-x 1 rishi rishi 3.3M Jul 24 12:21 test_div
```

• Using file command see the statically linked flag in the file.

#### • Check the file type of the executable.

# 3.9 Conclusion

In this chapter we have seen pretty important things with respect to using glibc. We have seen where to find glibc, how to download, extract, make changes and compile the glibc library in your system.

Doing all the steps hands-on will enable you understand the whole workflow more clearly and will thus improve your understanding of systems.

# CHAPTER 4

# System Calls On x86\_64 from User Space

There are three parts to calling a system call like any function call.

- Setting up the arguments to be passed to the kernel space. Here we gather the right arguments to pass to the function. Based on these argument the kernel will do the required work for you.
- Call the system call using the syscall assembly instruction. This is exact place where the programs hand-over the work to the kernel. The process then waits for the system call to return. In asynchronous system calls the process will get a return value to indicate that the task has been submitted correctly and kernel is doing the job.
- Get back the return value. This is the return status of the work done by the kernel. Using this the kernel notifies the process about the task done. There is also a global error number variable which stores the error (if any) encountered by the kernel.

In the sections below we will see each of them in detail.

## 4.1 Setting Up Arguements

Note: The following text is copied verbatim from the document System V Application Binary Interface AMD64 Architecture Processor 57 Supplement Draft Version 0.99.6, Section AMD64 Linux Kernel Conventions. The copyright belongs to the original owners of the document.

```
Calling Conventions
```

The Linux AMD64 kernel uses internally the same calling conventions **as** userlevel applications (see section 3.2.3 **for** details). User-level applications that like to call system calls should use the functions **from the** C library. The interface between the C library **and** the Linux kernel **is** the same **as for** the user-level applications **with** the following differences:

1. User-level applications use **as** integer registers **for** passing the sequence

```
%rdi, %rsi, %rdx, %rcx, %r8 and %r9. The kernel interface uses %rdi,
%rsi, %rdx, %r10, %r8 and %r9.
2. A system-call is done via the syscall instruction. The kernel destroys
registers %rcx and %r11.
3. The number of the syscall has to be passed in register %rax.
4. System-calls are limited to six arguments, no argument is passed directly on
the stack.
5. Returning from the syscall, register %rax contains the result of the
system-call. A value in the range between -4095 and -1 indicates an error,
it is -errno.
6. Only values of class INTEGER or class MEMORY are passed to the kernel.
```

See the System V Application Binary Interface AMD64 Architecture Processor Supplement Draft Version 0.99.6. Section AMD64 Linux Kernel Conventions for the details.

#### 4.1.1 Reiterating The Above Again

Hence when we have called any function in user space we will have the following state of the registers when we are in the called function.

| -             |                                                                                                    |
|---------------|----------------------------------------------------------------------------------------------------|
| Argument User | Argument Kernel Space                                                                                                    |
| Space         |                                                                                                    |
| Not Used      | System Call Number                                                                                                    |
| Arguement 1   | Arguement 1                                                                                                    |
| Arguement 2   | Arguement 2                                                                                                    |
| Arguement 3   | Arguement 3                                                                                                    |
| Not Used      | Arguement 4                                                                                                    |
| Arguement 5   | Arguement 5                                                                                                    |
| Arguement 6   | Arguement 6                                                                                                    |
| Arguement 4   | Destroyed                                                                                                    |
| Not Used      | Destroyed                                                                                                    |
|               | Argument User<br>Space<br>Not Used<br>Arguement 1<br>Arguement 2<br>Arguement 3<br>Not Used<br>Arguement 5<br>Arguement 6<br>Arguement 4<br>Not Used |

| Table 4.1. The function of a solid in Linux | Table 4.1: | "Arguments | Passing | In | Linux | ,, |
|---------------------------------------------|------------|------------|---------|----|-------|----|
|---------------------------------------------|------------|------------|---------|----|-------|----|

**Note:** This table summarizes the differences when a function call is made in the user space, and when a system call is made. This will be more clear in coming texts. Right now make a note of it

#### 4.1.2 Passing arguments

- Arguments are passed in the registers. The called function then uses the register to get the arguments.
- The arguments are passed in the following sequence %rdi, %rsi, %rdx, %r10, %r8 and %r9.
- Number of arguments are limited to six, no arguments will be passed on the stack.
- Only values of class INTEGER or class MEMORY are passed to the kernel.
- Class INTEGER This class consists of integral types that fit into one of the general purpose registers.
- Class MEMORY This class consists of types that will be passed and returned in memory via the stack. These will mostly be strings or memory buffer. For example in write() system call, the first parameter is fd which is of

class INTEGER while the second argument is the buffer which has the data to be written in the file, the class will be MEMORY over here. The third parameter which is the count - again has the class as INTEGER.

Note: The above information is sourced from AMD64 Architecture Processor Supplement Draft Version 0.99.6

# 4.2 Calling the System Call

- A system-call is done via the syscall assembly instruction. The kernel destroys registers %rcx and %rl1.
- The number of the system call has to be passed in register %rax.

# 4.3 Retrieving the Return Value

• Returning from the syscall, register %rax contains the result of the system-call. A value in the range between -4095 and -1 indicates an error, it is -errno.

# CHAPTER 5

# Setting Up Arguments

## 5.1 Introduction

In the previous chapter *Setting Up Arguements* section we have seen the theory part related to passing arguments to the system call interface of the kernel. Now we will do a hands-on exercise related to it.

We will see how the above concepts are being implemented in glibc code. We will see it in two ways

- 1. We will walk through open system call in glibc library. This should show us how the registers are filled with the right value and then assembly instruction syscall is been called.
- 2. We will add a break point in one system call and see the state of the registers.

# 5.2 Walk through open system call in glibc

- All the above theory of passing the arguments should match with the code which is written in glibc.
- We will now read the code in the glibc to find out if the theory matches what is written in the code.
- Now the question is open system call how will it turn to a syscall instruction with the right values in the registers.
- Now we need to find out what happens to the open system call when compiled. For this we will write a small code and compile it statically. Using objdump we will be able to see the actual function calls.
- Use the following file for the purpose.

```
1 #include <stdlib.h>
2 #include <fcntl.h>
3 #include <stdio.h>
4 #include <unistd.h>
5 #include <errno.h>
6
7
8 int main ()
```

29

```
9
10
11
12
13
```

{

}

```
int fd = open ("/etc/passwd", O_RDONLY);
close(fd);
return 0;
```

- To compile use the following command gcc open.c --static -g -o elf.open
- To get the objdump output use the command objdump elf.open -D > objdump.txt
- File where SYS\_open maps to \_\_NR\_open : /usr/include/x86\_64-linux-gnu/bits/ syscall.h
- File where \_\_NR\_open maps to actual number 2 : /usr/include/x86\_64-linux-gnu/asm/ unistd\_64.h
- From the objdump we saw that \_\_libc\_open was called. This called \_\_open\_nocancel and it had a syscall instruction.
- See the objdump.txt, search for \_\_open\_nocancel.

```
000000000433e09 <_open_nocancel>:
433e09: b8 02 00 00 00
                               mov
                                      $0x2,%eax
433e0e: 0f 05
                               syscall
433e10: 48 3d 01 f0 ff ff
                                       $0xfffffffffff001,%rax
                              cmp
433e16: Of 83 f4 46 00 00
                                       438510 <___syscall_error>
                               jae
433e1c: c3
                               retq
433eld: 48 83 ec 08
                               sub
                                       $0x8,%rsp
433e21: e8 ca 2f 00 00
                               callq 436df0 <__libc_enable_asynccancel>
433e26: 48 89 04 24
                               mov
                                       %rax, (%rsp)
433e2a: b8 02 00 00 00
                               mov
                                       $0x2,%eax
433e2f: 0f 05
                               syscall
433e31: 48 8b 3c 24
                              mov
                                      (%rsp),%rdi
433e35: 48 89 c2
                              mov
                                       %rax,%rdx
433e38: e8 13 30 00 00
                              callq 436e50 <__libc_disable_asynccancel>
433e3d: 48 89 d0
                              mov
                                       %rdx,%rax
433e40: 48 83 c4 08
                               add
                                      $0x8,%rsp
433e44: 48 3d 01 f0 ff ff
                                      $0xffffffffffff001,%rax
                               cmp
433e4a: Of 83 c0 46 00 00
                                      438510 <___syscall_error>
                               jae
433e50: c3
                                retq
         66 2e 0f 1f 84 00 00
433e51:
                               nopw
                                      %cs:0x0(%rax,%rax,1)
433e58:
         00 00 00
433e5b:
        Of 1f 44 00 00
                                nopl
                                       0x0(%rax,%rax,1)
```

• Now, when in glibc-2.3 dir I started finding the code for the function \_\_\_\_open\_nocancel I found this

• File is sysdeps/unix/sysv/linux/generic/open.c

```
int __open_nocancel (const char *file, int oflag, ...)
{
    int mode = 0;
    if (__OPEN_NEEDS_MODE (oflag))
    {
        va_list arg;
        va_start (arg, oflag);
        mode = va_arg (arg, int);
        va_end (arg);
    }
```

return INLINE\_SYSCALL (openat, 4, AT\_FDCWD, file, oflag, mode);

• So INLINE\_SYSCALL is being called by this function. This is defined in the file glibc-2.3/sysdeps/ unix/sysv/linux/x86\_64/sysdep.h

```
# define INLINE_SYSCALL(name, nr, args...) \
    ({
        unsigned long int resultvar = INTERNAL_SYSCALL (name, , nr, args);
    if (__glibc_unlikely (INTERNAL_SYSCALL_ERROR_P (resultvar, ))) \
    {
        __set_errno (INTERNAL_SYSCALL_ERRNO (resultvar, )); \
        resultvar = (unsigned long int) -1; \
        /
        (long int) resultvar; })
```

• Thus it calls INTERNAL\_SYSCALL which is defined as

```
define INTERNAL_SYSCALL(name, err, nr, args...) \
INTERNAL_SYSCALL_NCS (__NR_##name, err, nr, ##args)
```

• Now let us see the INTERNAL\_SYSCALL\_NCS in the file ./sysdeps/unix/sysv/linux/x86\_64/ sysdep.h here see the macro INTERNAL\_SYSCALL\_NCS. This is the exact macro which is calling the "syscall" assembly instruction. You can see the asm instructions in the code.

• Thus here we enter the kernel using the syscall assembly instruction.

### 5.3 Check Arguements Using gdb

In the above example we saw how the code calls the syscall instruction to enter the kernel and call the required functionality. Write the following code and compile it with gcc -g filename.c

-g flag adds the debugging information to the executable.

```
#include <fcntl.h>
   #include <string.h>
2
3
   int main ()
4
5
   {
       char filename[] = "non_existent_file";
6
       int fd;
7
       fd = open (filename, O_CREAT | O_WRONLY);
8
9
       fd = write (fd, filename, strlen(filename));
10
       close (fd);
11
```

```
12 unlink (filename);
13 return 0;
14 }
```

- Once done, run the code in the debugger gdb ./a.out
- Set the breakpoint in the call on write break write
- According to the calling conventions the register \$rdi should have the file descriptor. \$rdi should have the string's address and the \$rdx should have the length of the string.
- Using print command will confirm these values.

```
(gdb) b write
Breakpoint 1 at 0x400560
(gdb) r
Starting program: /home/rishi/mydev/books/crash_book/code_system_calls/01/aaa/a.out
Breakpoint 1, write () at ../sysdeps/unix/syscall-template.S:81
81 ../sysdeps/unix/syscall-template.S: No such file or directory.
(gdb) print $rdi
$1 = 3
(gdb) print (char *) $rsi
$2 = 0x7ffffffdeb0 "non_existent_file"
(gdb) print $rdx
$3 = 17
(gdb)
```

# CHAPTER 6

# Calling System Calls

There are two ways system calls are being called in the user space. Both of them will eventually call the syscall instruction but glibc provides a wrapper around that instruction using a function call.

- glibc library call this moves the arguments to the right registers before calling the syscall instruction.
- syscall assembly instruction to actually hand over the work to the kernel.

### 6.1 Glibc syscall() interface

- There is a library function in glibc named as syscall, you can read about it in the man pages by the command man 2 syscall.
- We already have the code of glibc with us.

1

2

- See the function in the file glibc-2.23/sysdeps/unix/sysv/linux/x86\_64/syscall.S
- On reading the code you will see that the function is moving the argument values to the registers and then calling the assembly instruction syscall.
- As syscall here is a user space glibc library function, first the arguments will be in the registers used for calling user space functions. Once this is done, as the system call is being called, the arguments will be used into the registers where the kernel wishes to find the arguments. See *Reiterating The Above Again*
- Code for syscall(2) library function. File is glibc-2.24/sysdeps/unix/sysv/linux/x86\_64/ syscall.S

**Note:** Remember the note above. As syscall is a function which we called in user space, the registers are different. We now need to pick and place the registers in a way that the system call understands it. This is shown in the code below.

```
/* Copyright (C) 2001-2016 Free Software Foundation, Inc.
This file is part of the GNU C Library.
```

```
The GNU C Library is free software; you can redistribute it and/or
4
      modify it under the terms of the GNU Lesser General Public
5
      License as published by the Free Software Foundation; either
6
      version 2.1 of the License, or (at your option) any later version.
7
      The GNU C Library is distributed in the hope that it will be useful,
9
      but WITHOUT ANY WARRANTY; without even the implied warranty of
10
      MERCHANTABILITY or FITNESS FOR A PARTICULAR PURPOSE. See the GNU
11
      Lesser General Public License for more details.
12
13
      You should have received a copy of the GNU Lesser General Public
14
      License along with the GNU C Library; if not, see
15
      <http://www.gnu.org/licenses/>. */
16
17
   #include <sysdep.h>
18
19
   /* Please consult the file sysdeps/unix/sysv/linux/x86-64/sysdep.h for
20
      more information about the value -4095 used below. */
21
22
   /* Usage: long syscall (syscall_number, arg1, arg2, arg3, arg4, arg5, arg6)
23
      We need to do some arg shifting, the syscall_number will be in
24
      rax. */
25
26
27
           .text
28
   ENTRY (syscall)
29
           movq %rdi, %rax
                                           /* Syscall number -> rax. */
30
                                           /* shift arg1 - arg5. */
           movq %rsi, %rdi
31
           movq %rdx, %rsi
32
           movq %rcx, %rdx
33
           movq %r8, %r10
34
           movq %r9, %r8
35
           movq 8(%rsp),%r9 /* arg6 is on the stack. */
36
           syscall
                                          /\star Do the system call.
37
                                                                    */
           cmpg $-4095, %rax /* Check %rax for error. */
38
           jae SYSCALL_ERROR_LABEL
                                          /* Jump to error handler if error. */
39
                                      /* Return to caller. */
40
           ret
41
42
   PSEUDO_END (syscall)
```

# 6.2 syscall assembly instruction

We know now that for calling a system call we just need to set the right arguments in the register and then call the syscall instruction.

Register %rax needs the system call number. So where are the system call numbers defined? Here we can see the glibc code to see the mapping of the number and the system call. Or you can see this in a header file in the system's include directory.

Let us see a excerpt from the file /usr/include/x86\_64-linux-gnu/asm/unistd\_64.h

```
#define __NR_read 0
#define __NR_write 1
#define __NR_open 2
#define __NR_close 3
#define __NR_stat 4
```

Here you can see that the system calls have numbers associated with them.

# 6.3 Difference between syscall() glibc interface and syscall assembly instruction

In this section we will write some data to the STDOUT (terminal) using three methods.

- First we will issue a write () system call.
- Second we will use the syscall() function in glibc.
- Third we will write assembly code and call the syscall instruction.

This will help us understand system calls in more detail.

Now armed with the knowledge of how to call system calls let us write some assembly code where we call a system call.

#### 6.3.1 write() system call

We will start by exploring the write system call a bit. In the following code we will write hello world on the screen. We will not use printf for this, rather we will use 1 (the standard descriptor for writing to the terminal) and write system call for it.

We need to do this so that we understand our assembly level program a bit better.

```
Listing 6.1: code_system_calls/07/write.c
```

```
#include <fcntl.h>
#include <unistd.h>
int main ()
{
    write (1, "Hello World", 11);
    return 0;
}
```

1

2

4 5

6

7

8

You should go through the assembly code of the C file. Use command gcc -S filename.c This will generate the assembly file with .s extension. If you go through the assembly code you will see a call to write function. This function is defined in the glibc.

#### 6.3.2 syscall() function

Now we will do the same using the syscall interface which the glibc provides.

```
#include <unistd.h>
1
   #include <sys/syscall.h>
2
3
4
   int main ()
5
6
   {
       syscall (1, 1, "Hello World", 11);
7
       return 0;
8
9
   }
```

Here is the assembly code for the above file. This is generated by using the gcc -S filename.c command. This generates a file with name as filename.s

You can see how the arguments are been copied to the registers for calling the function syscall(). This is being done so that in the syscall () function the arguments can be moved to the right registers for calling the syscall instruction.

#### 6.3.3 syscall instruction

1 2

3

4 5

7 8 9

10

11 12 13

14 15

16

17 18

19

21

22

23 24

25

26 27 28

29 30

31

33

34

Now we will do the same in our assembly code. The idea here is to move the right values to the right registers and then just call the syscall instruction. The same is achieved is by calling the syscall() function.

```
section .text
       global _start
       _start:
                               ; ELF entry point
       ; 1 is the number for syscall write ().
       mov rax, 1
6
       ; 1 is the STDOUT file descriptor.
       mov rdi, 1
       ; buffer to be printed.
       mov rsi, message
       ; length of buffer
       mov rdx, [messageLen]
       ; call the syscall instruction
       syscall
20
       ; sys_exit
       mov rax, 60
       ; return value is 0
       mov rdi, 0
       ; call the assembly instruction
       syscall
   section .data
       messageLen: dq message.end-message
32
       message: db 'Hello World', 10
   .end:
```

Makefile for assembling the code.

```
all:
1
           nasm -felf64 write.asm
2
                                              # Assemble the program.
           ld write.o -o elf.write
3
4
   clean:
5
           rm -rf *.o
6
7
```

Run the make command and run the file elf.write. You will see the output of your program on the screen.

```
$ make
nasm -felf64 write.asm # Assemble the program.
ld write.o -o elf.write
$ ./elf.write
Hello World
```

# 6.4 Conclusion

In this chapter we saw the different ways of calling a system call. The three ways are

- to call the function directly like calling write directly.
- to call the glibc interface for calling system calls namely syscall()
- to directly call the syscall instruction from any assembly file.

# CHAPTER 7

# **Return Values**

### 7.1 Introduction

A system call is called to get some work done by the kernel. How does the kernel notify the caller about the work done?

The process of notifying about the work done is same as that of any other function call. Through return values and call-by-reference arguments. A list of error numbers and its definitions can be found in the file /usr/include/asm-generic/errno-base.h.

#### 7.1.1 Return Values

The return value, arguments and possible errors related to a system call are well documented in the man pages of the system call.

For converting the errno to relevant string error (for example errno 2 is "No such file or directory") we have the function strerror().

#### 7.1.2 call-by-reference

Some system call return the values using the call-by-reference method. For example read() system call. The second argument is the buffer where we want the data to be read. The kernel reads the data from the file and copies the data to the passed buffer.

#### 7.1.3 Error Macros

There are predefined macros in the form of #define. These codes help us to write a more readable code. In the following text I have listed the error codes from the file /usr/include/asm-generic/errno-base.h

```
$ cat /usr/include/asm-generic/errno-base.h
#ifndef _ASM_GENERIC_ERRNO_BASE_H
#define _ASM_GENERIC_ERRNO_BASE_H
#define EPERM 1 /* Operation not permitted */
#define ENOENT 2 /* No such file or directory */
#define ESRCH 3 /* No such process */
#define EINTR 4 /* Interrupted system call */
#define EIO 5 /* I/O error */
#define ENXIO 6 /* No such device or address */
#define E2BIG 7 /* Argument list too long */
#define ENOEXEC 8 /* Exec format error */
#define EBADF 9 /* Bad file number */
#define ECHILD 10 /* No child processes */
#define EAGAIN 11 /* Try again */
```

#### 7.1.4 Error Explanation

The man page of errno explains the above mentioned error codes in detail. Run the command man 2 errno.

#### 7.1.5 Return Values

See the man page of open system call by the command man 2 open. You will see a section like the following explaining the return value of the open system call.

```
RETURN VALUE
```

```
open(), openat(), and creat() return the new file descriptor, or -1 if an error occurred (in which case, errno is set appropriately).
```

#### 7.1.6 Error Example

See the man page of open system call using man 2 open. There will be section which will have the list of possible errors which this system call can throw.

ERRORS

```
open(), openat(), and creat() can fail with the
following errors:
```

### 7.2 How system calls return value?

The return value is returned in the rax register. We can see this using a debugger. Let us read 50 bytes of a small file and see what is the status of the return value.

```
#include <stdlib.h>
2
   #include <fcntl.h>
   #include <stdio.h>
3
   #include <unistd.h>
4
   #include <errno.h>
5
6
   void print_10_char(char *buf) {
7
8
       int i=0;
        printf("\n\n");
9
10
        if (buf) {
11
            for (i=0; i < 10; i++) {
12
                 if (buf[i] != '\0') {
13
14
                      printf("%c", buf[i]);
15
                 } else {
                      break;
16
                 }
17
             }
18
19
        }
20
    }
21
   int main ()
22
   {
23
24
        char buf[4096] = "BUFFER";
25
        int bytes_read = 0, fd;
26
27
        fd = open ("/etc/passwd", O_RDONLY);
28
29
        if (fd < 0) {
30
            perror ("\nError opening the destination file");
31
            exit(1);
32
```

```
33
34
35
36
37
38
39
40
41
42
43
44
```

} else {

```
fprintf (stderr, "\nSuccessfully opened the destination file..");
}
bytes_read = read (fd, buf, 20);
/* Print the first 10 bytes and the number of bytes_read */
printf ("\nBytes Read %d", bytes_read);
print_10_char(buf);
close(fd)
return 0;
}
```

We will now add a breakpoint at the read() system call line and see the register's value changing after the system call. See the snippet below. Here we are compiling the code using make and then running the code first.

Then we start the gdb and set up displays to list the registers rax and rsi. These registers have the return values. rax has the number of bytes read and rsi has the pointer to the buffer which we are passing for the bytes to be copied.

We setup a breakpoint at read call and then we see the state of the registers before and after the read system calls are called.

Note: For linking we are using our own compiled glibc. This helps us when we run the debugger.

#### • Compile and run the command.

root:x:0:0\$

• Start gdb.

```
$ gdb ./read
GNU gdb (Ubuntu 7.11.1-Oubuntu1~16.04) 7.11.1
Copyright (C) 2016 Free Software Foundation, Inc.
License GPLv3+: GNU GPL version 3 or later <http://gnu.org/licenses/gpl.html>
This is free software: you are free to change and redistribute it.
There is NO WARRANTY, to the extent permitted by law. Type "show copying"
and "show warranty" for details.
This GDB was configured as "x86_64-linux-gnu".
Type "show configuration" for configuration details.
For bug reporting instructions, please see:
<http://www.gnu.org/software/gdb/bugs/>.
Find the GDB manual and other documentation resources online at:
<http://www.gnu.org/software/gdb/documentation/>.
```

```
For help, type "help".
Type "apropos word" to search for commands related to "word"...
Reading symbols from ./read...done.
```

• Setup the displays and breaks ini gdb.

```
(gdb) display $rax
1: $rax = <error: No registers.>
(gdb) display (char *) $rsi
2: (char *) $rsi = <error: No registers.>
(gdb) break read
Breakpoint 1 at 0x433680: file ../sysdeps/unix/syscall-template.S, line 84.
```

• Run the program. It will stop just before read is called. See the state of the registers.

```
(gdb) r
Starting program: /home/rishi/publications/doc_syscalls/doc/code_system_calls/08/read/

→read
Successfully opened the destination file..
Breakpoint 1, read () at ../sysdeps/unix/syscall-template.S:84
84 T_PSEUDO (SYSCALL_SYMBOL, SYSCALL_NAME, SYSCALL_NARGS)
1: $rax = 3
2: (char *) $rsi = 0x7ffffffcd10 "BUFFER"
```

• Call the read(). See the state of the registers. The rax register has the number of bytes read 20 and the rsi register has the pointer to the filled buffer.

```
(gdb) n
main () at read.c:41
41      printf ("\nBytes Read %d", bytes_read);
1: $rax = 20
2: (char *) $rsi = 0x7ffffffcd10 "root:x:0:0:root:/roo"
(gdb)
```

# 7.3 Printing Error Value

Now let us see how do system call show the error encountered in the system calls. In this code we will try to open a file which does not exist and then we will print the global variable errno to get the status of the system call. We will also use the above mentioned function strerror() to print a more user friendly message.

```
$ make
$ ./elf.open
Error number is 2
File does not exist. Check if the file is there.
Error is: No such file or directory
```

# 7.4 Conclusion

In this section we learnt in detail about

- How system calls return values to the caller.
- How system calls notify errors to the caller.
- How to see the return values in the register.
- How to convert a error code to a error string.